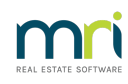

## ₽

# Attendees List Not Populating in the Meeting Minutes in Strata Master

The Attendees list is a merge field in the Strata Master meting templates. In some cases this field is accidentally removed from the meeting or from the Template.

If this is the case the merge field can be replaced and will then merge the details to the minutes.

#### Checking the Meeting

When you open the Minutes of the Meeting, there will be a merge field for Attendees, coloured yellow in the screenshot below. Check that the merge field is present. If it is not present continue to read this article and navigate to the Template.

If the merge is present, then log a case with Strata Master Support through your MyMRI portal or call 1300 657 700.

| 🔁 • Meeting Minutes - The Owners Corporation of SP 2222 |                                                                                                    |          |         |                                                         |    |  |  |  |  |  |  |
|---------------------------------------------------------|----------------------------------------------------------------------------------------------------|----------|---------|---------------------------------------------------------|----|--|--|--|--|--|--|
|                                                         | an 🔊 🛐 📔 🍄 Annual General Meeting - 17/09/2018 - 05:00 PM - Rockend Meeting Room 1 Chandos Street St Leonards                                                          |          |         |                                                         |    |  |  |  |  |  |  |
|                                                         |                                                                                                    |          |         |                                                         |    |  |  |  |  |  |  |
|                                                         | AGENDA A 🎐 B I I I A ≣ ≣ I I V 🖫                                                                                                    |          |         |                                                         |    |  |  |  |  |  |  |
|                                                         | Attendance Start time 05:00 PM DATE, PLACE & TIME OF MEETING: An Annual General Meeting of The Owners - Strata Plan < <plannumber>&gt; was ^ held on &lt;</plannumber> |          |         |                                                         |    |  |  |  |  |  |  |
| Que                                                     | rum reached 🕅                                                                                                    | PRESENT: |         |                                                         |    |  |  |  |  |  |  |
| Agend                                                   | a Description                                                                                                    | Resolved | Amended | < <attendees>&gt;</attendees>                           |    |  |  |  |  |  |  |
|                                                         | Minutes of meeting                                                                                                    |          |         | CHAIRPERSON (acting): < <managername>&gt;</managername> |    |  |  |  |  |  |  |
| 1                                                       | MINUTES                                                                                                    |          |         | Minutes of the meeting:                                 |    |  |  |  |  |  |  |
| 2                                                       | ADDITIONAL INSUR/                                                                                                    |          |         | minutes of are meeting.                                 |    |  |  |  |  |  |  |
| 3                                                       | FINANCIAL STATEMI                                                                                                    |          |         | V                                                       |    |  |  |  |  |  |  |
| 4                                                       | AUDITOR                                                                                                    |          |         | RESOLUTION A 9 B I U A FEE A Resolutions Copy down      |    |  |  |  |  |  |  |
| 5                                                       | SINKING FUND PLAN                                                                                                    |          |         |                                                         |    |  |  |  |  |  |  |
| 6                                                       | BUDGET                                                                                                    |          |         |                                                         |    |  |  |  |  |  |  |
| 7                                                       | CONTRIBUTIONS                                                                                                    |          |         |                                                         |    |  |  |  |  |  |  |
| 8                                                       | RESTRICTED MATTI                                                                                                    |          |         |                                                         |    |  |  |  |  |  |  |
| 9                                                       | EXECUTIVE COMMIT                                                                                                    |          |         |                                                         |    |  |  |  |  |  |  |
| 10                                                      | MANAGEMENT FEE                                                                                                    |          |         |                                                         |    |  |  |  |  |  |  |
| 11                                                      | BY LAW - SERVICE C                                                                                                    |          |         |                                                         |    |  |  |  |  |  |  |
| 12                                                      | PAINTING                                                                                                    |          |         |                                                         |    |  |  |  |  |  |  |
|                                                         | Minutes notes                                                                                                    |          |         |                                                         | 21 |  |  |  |  |  |  |
|                                                         |                                                                                                    |          |         | NOTES ATTACHMENTS                                       | ÷  |  |  |  |  |  |  |
|                                                         |                                                                                                    |          |         |                                                         | Ś  |  |  |  |  |  |  |
|                                                         |                                                                                                    |          |         |                                                         |    |  |  |  |  |  |  |
|                                                         |                                                                                                    |          |         |                                                         | •  |  |  |  |  |  |  |
|                                                         |                                                                                                    |          |         | Merge Archive Issue                                     |    |  |  |  |  |  |  |

### Navigating to the Template

1. Open the Corp for the relevant Plan

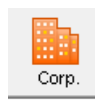

2. Select the Structure tab and note the Association type for this Plan

| General   | Association type Strata Plan-NSW | <b>_</b>                  |
|-----------|----------------------------------|---------------------------|
| Financial | Plan number Lot number           | Date built 20/08/1960 🚔 💌 |
| Structure | Community                        | Plan registered DD/MM/YYY |

3. Click on Configure in the top toolbar > Association Types

4. Select the relevant Association Type as recorded in step 2 above.

5. When the Association Type is highlighted you will see a button on the lower right hand side referring to meetings. These are the Templates.

| up |    |
|----|----|
| GM | СМ |
|    | GM |

#### **Checking The Template**

1. Click AGM for the Annual General Meeting Template.

2. The Minutes of meeting item that is ticked for 'Minutes' should have the merge field for attendees.

| 😋, Me    | eting T    | lemplate Configurati | on        |         |           |                                                                                                    |                            | × |
|----------|------------|----------------------|-----------|---------|-----------|----------------------------------------------------------------------------------------------------|----------------------------|---|
| EXIT     | <b>ๆ</b> [ | 🗟 🦰 🌻 🍣              | St        | rata Pl | an - Annu | al General Meeting                                                                                                    |                            | 0 |
| Ū        | Agenda     | Description          | Full page | Agenda  | Minutes   | A ♥ B I U A ■ ■ A M A A A A A A A A A A A A A A A                                                                                                    | Search                     |   |
|          | 0          | Notice of meeting    |           | ~       |           | THE OWNERS - STRATA PLAN < <plainumber>&gt;</plainumber>                                                                                                    | Merce Fields               | _ |
|          | 0          | Minutes of meeting   |           |         |           | ADDRESS OF THE STRATA SCHEME:                                                                                                    | 1st levy instalment date   |   |
| - F      | 1          | MINUTES              |           |         |           | <buildingname>&gt;<br/>&lt;<ocaddress>&gt;<br/>DATE, PLACE &amp; TIME OF MEETING: An Annual General Meeting of The Owners -<br/>Strata Plan &lt;<plannumber>&gt; was held on &lt;<meetingdate>&gt; commenced at<br/>&lt;<meetingstartime>.<br/>PRF SENT:</meetingstartime></meetingdate></plannumber></ocaddress></buildingname> | Agency email address       |   |
|          | 2          | ADDITIONAL INSUR     |           |         |           |                                                                                                    | Agency location address    |   |
|          | 3          | FINANCIAL STATEM     |           | ~       |           |                                                                                                    | Agency name                |   |
| ъf       | 4          | AUDITOR              |           | ~       | •         |                                                                                                    | Agency phone number        |   |
|          | 5          | SINKING FUND PLA     |           | ~       |           |                                                                                                    | Arrears Cut-Off Date       |   |
|          | 5          | SINKING FUND PLA     |           | •       |           |                                                                                                    | Associated lot - BMC       |   |
|          | 6          | BUDGET               |           |         |           |                                                                                                    | Associated lot - CA        |   |
| -        | 7          | CONTRIBUTIONS        |           |         |           | < <attendees>&gt;</attendees>                                                                                                    | Associated lot - Precinct  |   |
| <u> </u> | 8          | RESTRICTED MATT      |           | •       | •         | CHAIRPERSON (acting): < <managername>&gt;<br/>Minutes of the meeting:</managername>                                                                                                    | Associated plan - BMC      |   |
|          | 9          | EXECUTIVE COMMI      |           | ~       | •         |                                                                                                    | Associated plan - CA       |   |
|          | 10         | MANAGEMENT FEE       |           | ~       | •         |                                                                                                    | Associated plan - Precinct |   |
| ×        | 10         | REAPPOINTMENT C      |           | ~       |           |                                                                                                    | Attendee Table             |   |
|          | 11         | BY LAW - SERVICE (   |           | •       |           |                                                                                                    | Auditor name               |   |
|          | 0          | Agenda notes         | •         |         |           |                                                                                                    | Body Corporate Name        |   |
|          | 0          | Minutes notes        | •         |         | •         |                                                                                                    | Building name              |   |

3. If the merge field is missing, it can be selected from the merge fields on the right and added back in. You will find it as Attendee Table.

#### Adding the Merge Field Into the Minutes

- 1. In the Template screen, copy the merge field
- 2. Navigate back to the meeting minutes and paste the merge field into the meeting minutes.

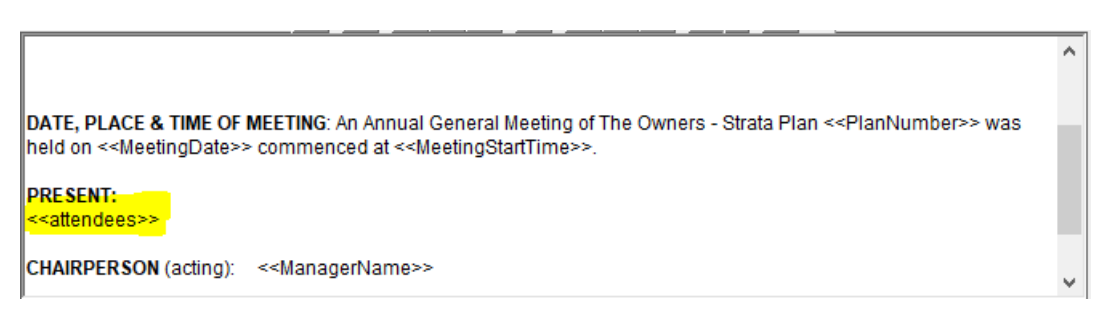

3. Click preview and you will see the details pulled through from the Attendance button.

| Lot # Unit # | A 44       |                                   |
|--------------|------------|-----------------------------------|
|              | Attendance | Owner Name<br>Representative      |
| 3 3          | Yes        | George Harrison                   |
| 2 2          | Apology    | Lucy S Diamonds<br>Paul McCartney |

### If the Attendees are Still Not Showing

1. Note the "Attendance" button on top left of the Meeting screen

| 🚯 Meet | ing Minutes - The Ov | wners Corp  | oration of SP 22 |
|--------|----------------------|-------------|------------------|
| Exit   | ) 🗟 📔 🎸              |             | Annual Gener     |
|        |                      |             |                  |
|        |                      |             |                  |
| 1      | Attendance           | Start time  | 05:00 PM         |
| Quor   | um reached 「         | Finish time | 07:00 PM         |
| Agenda | Description          | Resolved    | Amended          |
|        | Minutes of meeting   |             |                  |

2. Click this button and the screen that opens list all owners. Here you note their attendance, proxys and tick as financial status if they paid due levies at the meeting.

| Lot # | Unit # | Owner Name             | Representative  | In attendance | Financial | Meeting arrears |
|-------|--------|------------------------|-----------------|---------------|-----------|-----------------|
| 3     | 3      | George Harrison        | Lucy S Diamonds | Yes           | <b>~</b>  | 0.00            |
| 1     | 1      | John Lennon & Yoko Ono |                 | No            | ✓         | 0.00            |
| 2     | 2      | Paul McCartney         |                 | Apology       | ✓         | 0.00            |
| 4     | 4      | Ringo Starr            |                 | No            | ✓         | 0.00            |

3. Once this is done, check your meeting preview again and the Attendees Names will show in the meeting minutes.

If you have followed the above and still have a problem, then log a case with Strata Master Support through your MyMRI portal or call 1300 657 700.

07/07/2022 6:58 pm AEST